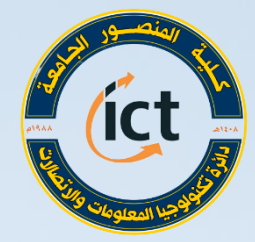

وزارة التعليم العالي والبدي العلمي كلية المنصور الجامعة دائرة تكنولوجيا المعلومات والاتحالات

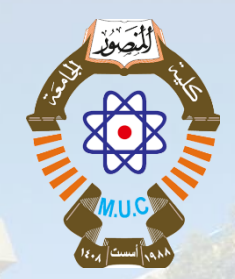

دورة التدريب الاحترافي للتعليم الالكتروني أستعداداً للعام الدراسي 2020 – 2021

الدروس التفاعلية وفق منصة H5P م.م.نور عايد حندل

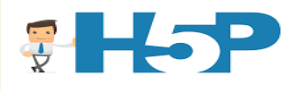

Website: https://muc.edu.iq

ictd@muc.edu.iq

سيرة المدرب

نور عايد حندل
 ماجستير علوم حاسبات واتصالات
 تدريسية في قسم القانون /كلية المنصور الجامعة
 مدرب في فريق التعليم الالكتروني في كلية المنصور الجامعة

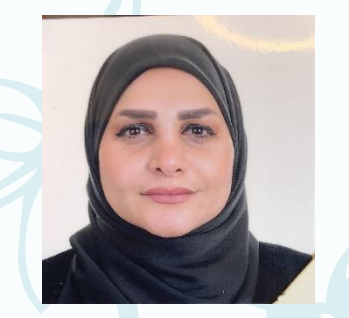

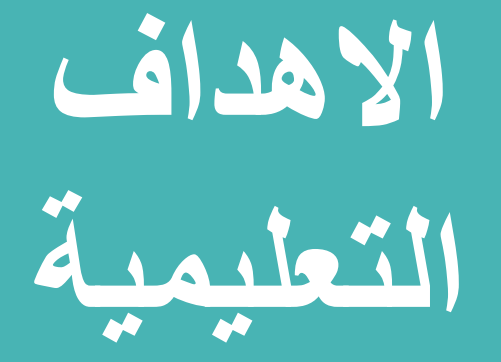

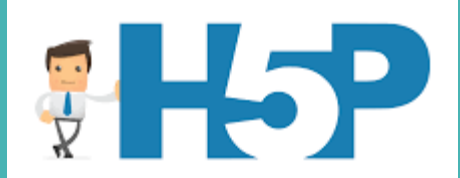

- في نهاية الجلسة ستكون قادر على مايلي: انشاء حساب H5P
  - < التعرف على الواجهة الرئيسية
    - < انشاء محتوى تفاعلي

### What is H5P?

H5P is an abbreviation for HTML 5 Package

Free and open source content collaboration framework based on java script

The framework consists of a web based content editor, a web site for sharing content types

### The main objective of H5P

**15**P

# To make it easy for everyone to create and share and reuse HTML content

# Create, Share and Reuse

**RICH INTERACTIVE CONTENT** 

## Poll #1

#### هل استخدمت H5P من قبل ام لا ؟ A. نعم B. كلا

### **Create anew account (free account)**

Step 1: نكتب بداخل محرك البحث كروم https://h5p.org

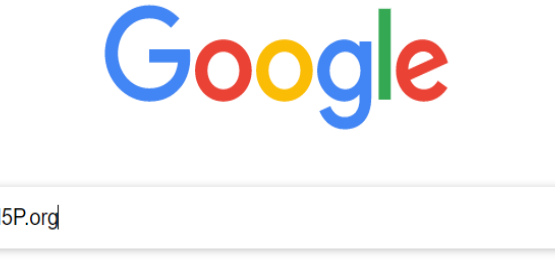

| HP H5P.org |               |               |              | Ŷ      |
|------------|---------------|---------------|--------------|--------|
| H-7        | M             | M             | •            | G      |
| h5p.org    | Inbox (2,293) | Inbox (2,293) | (89) YouTube | Google |

# Create anew account (free account) انشاء حساب جديد

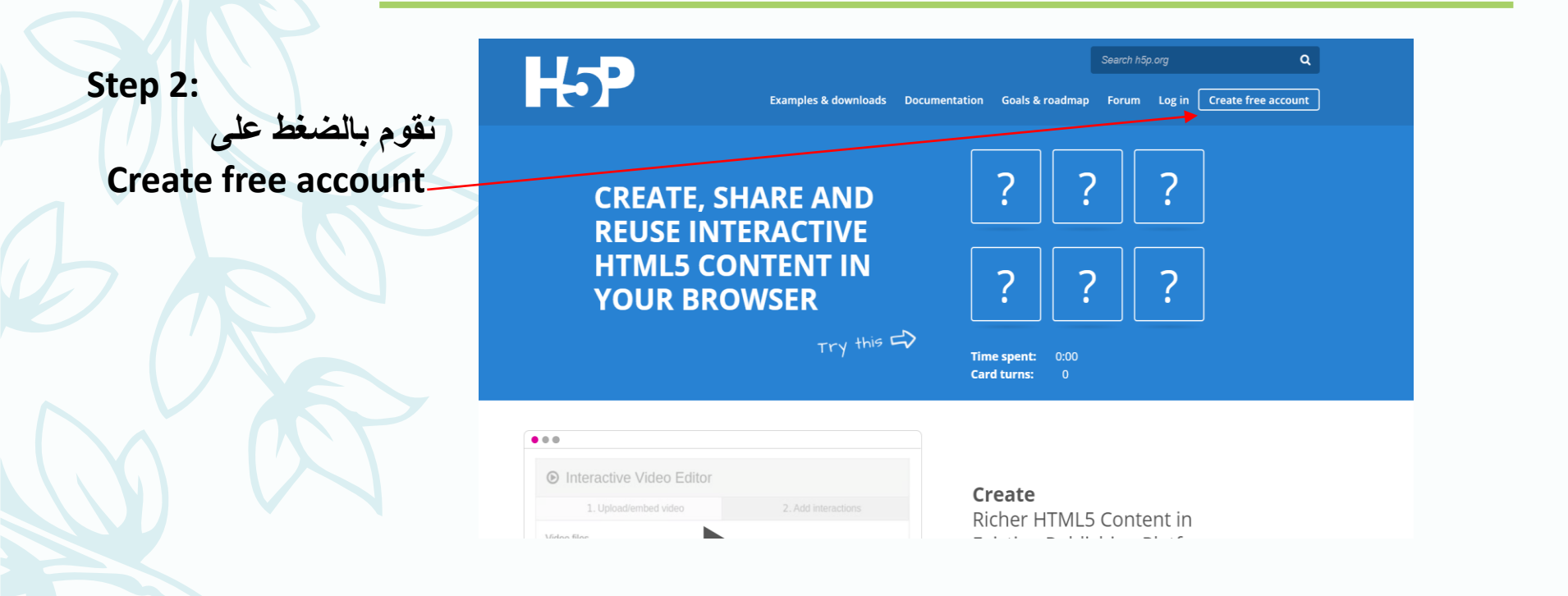

# Create anew account (free account) انشاء حساب جدید

Lloor account

Step 3: نقوم بملىء الحقول الخاصة حسب المعلومات المطلوبة

|                                       | Request new password                      | U                              | ser name                                                       |
|---------------------------------------|-------------------------------------------|--------------------------------|----------------------------------------------------------------|
| Isername *                            |                                           |                                |                                                                |
| noor                                  |                                           |                                | E-mail address                                                 |
| paces are allowed; punctuation is n   | not allowed except for periods, hyphens,  | apostrophes, and underscore    | 25.                                                            |
| -mail address *                       |                                           |                                |                                                                |
| noor.hundal@muc.edu.iq                |                                           |                                |                                                                |
| valid e-mail address. All e-mails fro | om the system will be sent to this addres | s. The e-mail address is not m | nade public and will only be used if you wish to receive a new |
| assword or wish to receive certain    | news or notifications by e-mail.          |                                | un a service und                                               |
| assword *                             |                                           |                                | — password                                                     |
|                                       |                                           |                                |                                                                |

# Create anew account (free account) انشاء حساب جدید

#### Step 4: بعد الانتهاء من ملىء الحقول نقوم بالضغط على Create new account

| Description shown to other users. Example: "Programmer at CoolCoding INC. Loves Coffee". May be left empty.<br>Get monthly updates<br>Get monthly updates on e-mail about new releases and other H5P developments. By checking this box you give your consent to having your e-mail address added to the H5P mailinglist. H5P currently use MailChimp to send out monthly updates. Your e-mail address will only be used for the monthly updates and you can unsubscribe at any time. (MailChimp's privacy policy)<br>Subscribe<br>Subscribe<br>CAPTCHA<br>This question is for testing whether you are a human visitor and to prevent automated spam submissions.<br>What do you get if you add two and four? Answer is a three letter word.*<br>Fill in the blank.<br>What blank.<br>What do u get if u add two and four? Answer is a three letter word.*                                                                                                    | Description shown to other users. Example: "Programmer at CoolCoding INC. Loves Coffee". May be left empty.<br>Get monthly updates<br>Get monthly updates on e-mail about new releases and other H5P developments. By checking this box you give your consent to having your e-mail address address addred to the H5P mailinglist. H5P currently use MailChimp to send out monthly updates. Your e-mail address will only be used for the monthly updates and you can unsubscribe at any time. (MailChimp's privacy policy:<br>Subscribe<br>Subscribe<br>CAPTCHA<br>This question is for testing whether you are a human visitor and to prevent automated spam submissions.<br>What do you get if you add two and four? Answer is a three letter word.*<br>Fill in the blank.<br>What do u get if u addd two and four? Answer is a three letter word.* | Description shown to other users. Example: "Programmer at CoolCoding INC. Loves Coffee". May be left empty.<br>Get monthly updates<br>Get monthly updates on e-mail about new releases and other HSP developments. By checking this box you give your consent to having your e-mail address address added to the HSP mailinglist. HSP currently use MailChimp's privacy policy.<br>address added to the HSP mailinglist. HSP currently use MailChimp's privacy policy.<br>Subscribe<br>CAPTCHA<br>This question is for testing whether you are a human visitor and to prevent automated spam submissions.<br>What do you get if you add two and four? Answer is a three letter word.*<br>Fill in the blank.<br>What do gou get if you add two and four? Answer is a three letter word.*                                              |                                                                                                    | lottor word                                                                                                    |
|----------------------------------------------------------------------------------------------------|----------------------------------------------------------------------------------------------------|----------------------------------------------------------------------------------------------------|----------------------------------------------------------------------------------------------------|----------------------------------------------------------------------------------------------------|
| Description shown to other users. Example: "Programmer at CoolCoding INC. Loves Coffee". May be left empty.<br>Get monthly updates<br>Get monthly updates on e-mail about new releases and other H5P developments. By checking this box you give your consent to having your e-mail address added to the H5P mailinglist. H5P currently use MailChimp to send out monthly updates. Your e-mail address will only be used for the monthly updates and you can unsubscribe at any time. (MailChimp's privacy policy)<br>Subscribe<br>CAPTCHA<br>This question is for testing whether you are a human visitor and to prevent automated spam submissions.<br>What do you get if you add two and four? Answer is a three letter word.*<br>Subscribe<br>Subscribe<br>What do u get if you add two and four? Answer is a three letter word.*<br>Subscribe<br>Subscribe | Description shown to other users. Example: "Programmer at CoolCoding INC. Loves Coffee". May be left empty.<br>Get monthly updates<br>Get monthly updates on e-mail about new releases and other H5P developments. By checking this box you give your consent to having your e-mail address added to the H5P mailinglist. H5P currently use MailChimp to send out monthly updates. Your e-mail address will only be used for the monthly updates and you can unsubscribe at any time. (MailChimp's privacy policy)<br>Subscribe<br>Subscribe<br>CAPTCHA<br>This question is for testing whether you are a human visitor and to prevent automated spam submissions.<br>What do you get if you add two and four? Answer is a three letter word.*<br>What do you get if you add two and four? Answer is a three letter word.*                             | Description shown to other users. Example: "Programmer at CoolCoding INC. Loves Coffee". May be left empty.<br>Get monthly updates<br>Get monthly updates<br>Get monthly updates on e-mail adout new releases and other HSP developments. By checking this box you give your consent to having your e-mail address added to the HSP mailinglist. HSP currently use MailChimp to send out monthly updates. Your e-mail address will only be used for the monthly updates and you can unsubscribe at any time. (MailChimp's privacy policy.<br>Subscribe<br>CAPTCHA<br>This question is for testing whether you are a human visitor and to prevent automated spam submissions.<br>What do you get if you add two and four? Answer is a three letter word.*<br>What do you get if you add two and four? Answer is a three letter word.* | Fill in the blank.                                                                                                    | and four? Answer is three                                                                                                    |
| escription shown to other users. Example: "Programmer at CoolCoding INC. Loves Coffee". May be left empty. Get monthly updates Get monthly updates on e-mail adout new releases and other H5P developments. By checking this box you give your consent to having your e-mail address added to the H5P mailinglist. H5P currently use MailChimp to send out monthly updates. Your e-mail address will only be used for the monthly updates and you can unsubscribe at any time. (MailChimp's privacy policy) Subscribe CAPTCHA This question is for testing whether you are a human visitor and to prevent automated spam submissions.                                                                                                    | escription shown to other users. Example: "Programmer at CoolCoding INC. Loves Coffee". May be left empty.<br>Get monthly updates<br>Get monthly updates on e-mail about new releases and other H5P developments. By checking this box you give your consent to having your e-mail<br>address added to the H5P mailinglist. H5P currently use MailChimp to send out monthly updates. Your e-mail address will only be used for the monthly<br>updates and you can unsubscribe at any time. (MailChimp's privacy policy)<br>Subscribe ✓ Subscribe ✓ Subscribe ✓<br>CAPTCHA<br>This question is for testing whether you are a human visitor and to prevent automated spam submissions.                                                                                                    | Description shown to other users. Example: "Programmer at CoolCoding INC. Loves Coffee". May be left empty.  Get monthly updates  Get monthly updates  Get monthly updates on e-mail about new releases and other H5P developments. By checking this box you give your consent to having your e-mail address added to the H5P mailinglist. H5P currently use MailChimp to send out monthly updates. Your e-mail address will only be used for the monthly updates and you can unsubscribe at any time. (MailChimp's privacy policy)  Subscribe  CAPTCHA  This question is for testing whether you are a human visitor and to prevent automated spam submissions.                                                                                                    | What do you get if you add two and four? Answer is a three letter word. *                                                                                                    | What do u get if u add two                                                                                                    |
| Description shown to other users. Example: "Programmer at CoolCoding INC. Loves Coffee". May be left empty.<br>Get monthly updates<br>Get monthly updates on e-mail about new releases and other H5P developments. By checking this box you give your consent to having your e-mail address added to the H5P mailinglist. H5P currently use MailChimp to send out monthly updates. Your e-mail address will only be used for the monthly updates and you can unsubscribe at any time. (MailChimp's privacy policy)<br>Subscribe<br>Subscribe<br>CAPTCHA                                                                                                    | Description shown to other users. Example: "Programmer at CoolCoding INC. Loves Coffee". May be left empty.<br>Get monthly updates<br>Get monthly updates on e-mail about new releases and other H5P developments. By checking this box you give your consent to having your e-mail address added to the H5P mailinglist. H5P currently use MailChimp to send out monthly updates. Your e-mail address will only be used for the monthly updates and you can unsubscribe at any time. (MailChimp's privacy policy)<br>Subscribe<br>Subscribe<br>CAPTCHA                                                                                                    | Description shown to other users. Example: "Programmer at CoolCoding INC. Loves Coffee". May be left empty. Get monthly updates Get monthly updates Get monthly updates on e-mail about new releases and other H5P developments. By checking this box you give your consent to having your e-mail address added to the H5P mailinglist. H5P currently use MailChimp to send out monthly updates. Your e-mail address will only be used for the monthly updates and you can unsubscribe at any time. (MailChimp's privacy policy Subscribe                                                                                                    | This question is for testing whether you are a human visitor and to prevent                                                                                                    | t automated spam submissions.                                                                                                    |
| Description shown to other users. Example: "Programmer at CoolCoding INC. Loves Coffee". May be left empty.<br>Get monthly updates<br>Get monthly updates on e-mail about new releases and other H5P developments. By checking this box you give your consent to having your e-mail address added to the H5P mailinglist. H5P currently use MailChimp to send out monthly updates. Your e-mail address will only be used for the monthly updates and you can unsubscribe at any time. (MailChimp's privacy policy)<br>Subscribe<br>Subscribe                                                                                                    | Description shown to other users. Example: "Programmer at CoolCoding INC. Loves Coffee". May be left empty.         Get monthly updates         Get monthly updates on e-mail about new releases and other H5P developments. By checking this box you give your consent to having your e-mail address added to the H5P mailinglist. H5P currently use MailChimp to send out monthly updates. Your e-mail address will only be used for the monthly updates and you can unsubscribe at any time. (MailChimp's privacy policy)         Subscribe       Subscribe                                                                                                    | Pescription shown to other users. Example: "Programmer at CoolCoding INC. Loves Coffee". May be left empty.<br>Get monthly updates<br>Get monthly updates on e-mail about new releases and other H5P developments. By checking this box you give your consent to having your e-mail<br>address added to the H5P mailinglist. H5P currently use MailChimp to send out monthly updates. Your e-mail address will only be used for the monthly<br>updates and you can unsubscribe at any time. (MailChimp's privacy policy)<br>Subscribe ✓ Subscribe ✓ Subscribe                                                                                                    | САРТСНА                                                                                                    |                                                                                                    |
| Description shown to other users. Example: "Programmer at CoolCoding INC. Loves Coffee". May be left empty.                                                                                                    | Description shown to other users. Example: "Programmer at CoolCoding INC. Loves Coffee". May be left empty.                                                                                                    | Description shown to other users. Example: "Programmer at CoolCoding INC. Loves Coffee". May be left empty.                                                                                                    | Get monthly updates<br>Get monthly updates on e-mail about new releases and other H5P develop<br>address added to the H5P mailinglist. H5P currently use MailChimp to senc<br>updates and you can unsubscribe at any time. (MailChimp's privacy policy,<br>Subscribe | ments. By checking this box you give your consent to having your e-mail<br>d out monthly updates. Your e-mail address will only be used for the monthly<br>bscribe تفعيل |
| Description shown to other users. Example: "Programmer at CoolCoding INC. Loves Coffee". May be left empty.                                                                                                    | Description shown to other users. Example: "Programmer at CoolCoding INC. Loves Coffee". May be left empty.                                                                                                    | Description shown to other users. Example: "Programmer at CoolCoding INC. Loves Coffee". May be left empty.                                                                                                    | Get monthly updates                                                                                                    |                                                                                                    |
|                                                                                                    |                                                                                                    |                                                                                                    | Description shown to other users. Example: "Programmer at CoolCoding INC. Loves                                                                                                    | Coffee". May be left empty.                                                                                                    |

# Create anew account (free account) انشاء حساب جدید

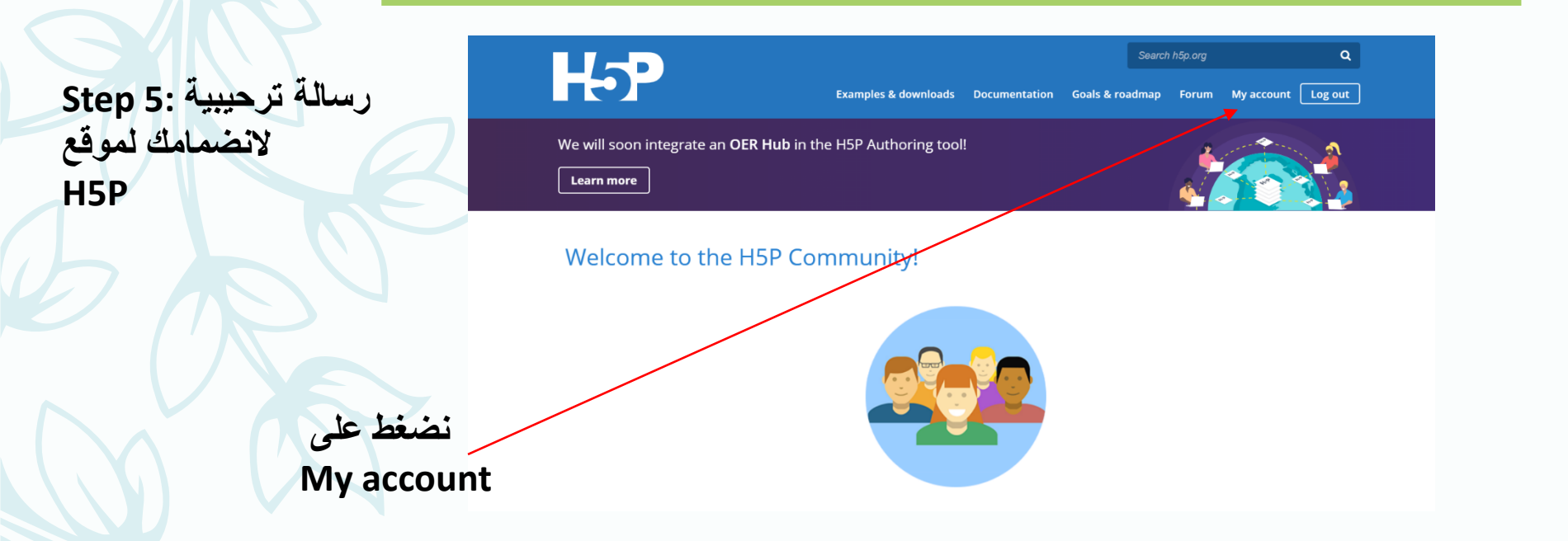

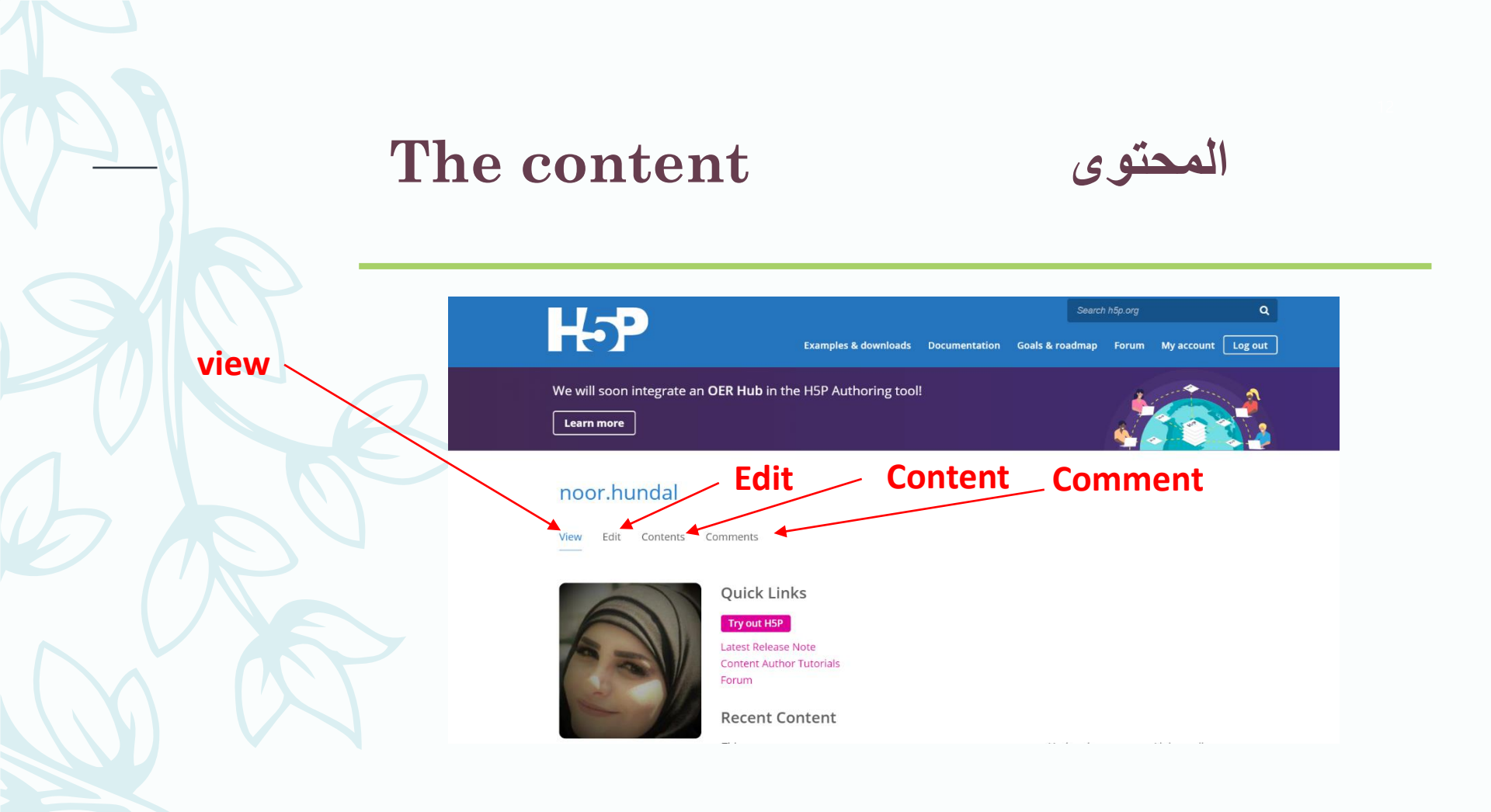

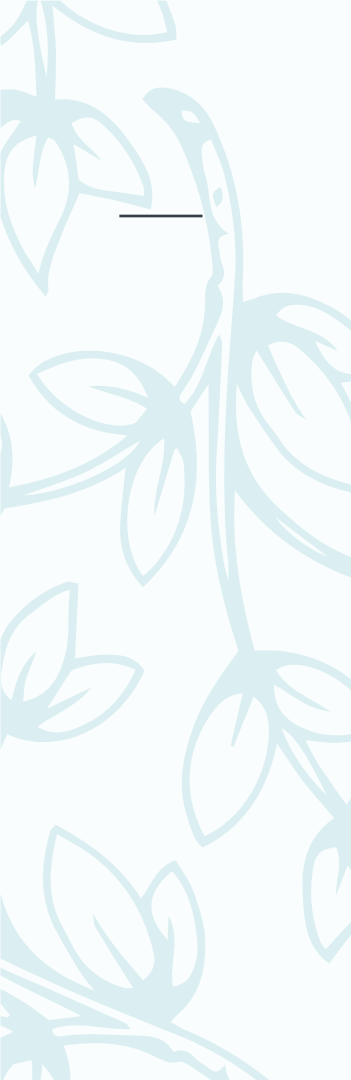

### The content

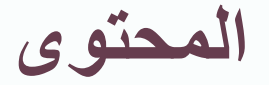

Link to edit content

edit

2020/06/17 - 22:16 edit

#### noor.hundal

View Fdit Contents Comments

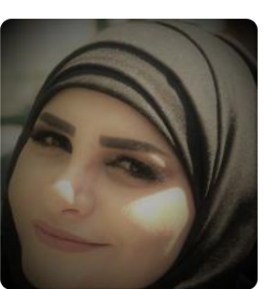

noor.hundal Member for 5 months 2 weeks

Contact User

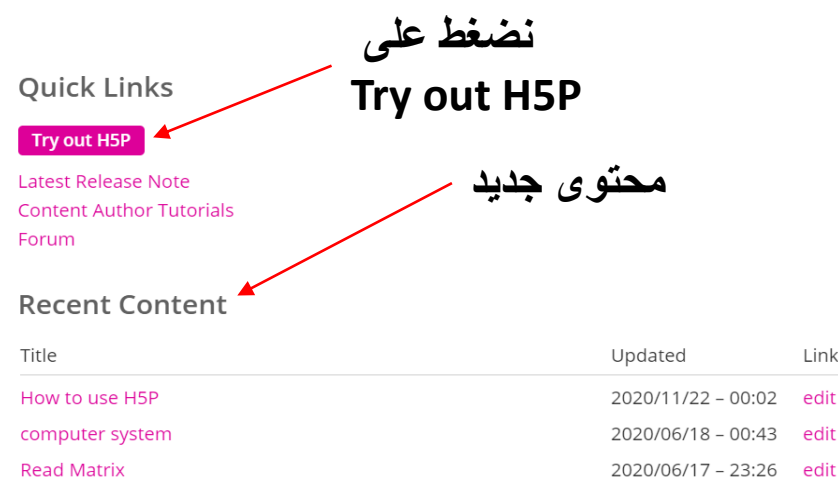

how to read matrix two dimension

View All

## المحتوى The content

Create Content سوف تظهر مجموعة من الاختيارات الموجودة بالاسفل ويتم اختيار اي واحدة تلائم الغرض الذي نريده

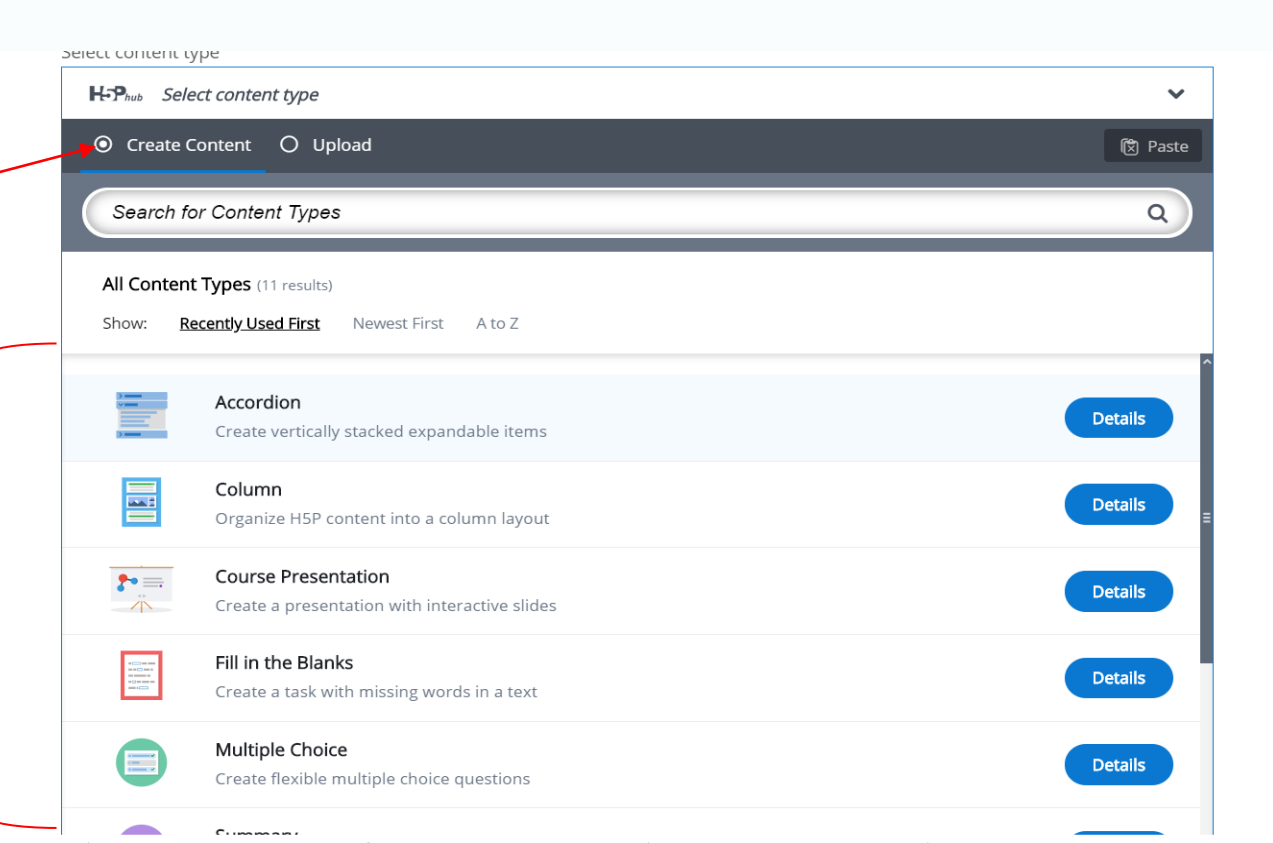

### The content المحتوى

-عند اختيار Upload

| Select content type       |                                                 |                                            |
|---------------------------|-------------------------------------------------|--------------------------------------------|
| H-Phub Select content typ | pe                                              | ~                                          |
| O Create Content          | Upload                                          | 🕅 Paste                                    |
| Upload an H5P file.       |                                                 |                                            |
| No file chosen            | Upload a                                        | a file                                     |
| You may start with exan   | nples from <u>H5P.org</u> .                     | يتم اختيار الفايل من الحاسر<br>من مكان خذا |
| H5P Options               | Display buttons (download, embed and copyright) |                                            |
|                           | Allow download                                  |                                            |
|                           | Embed button                                    |                                            |
|                           | Copyright button                                |                                            |

#### **Create Interactive content** انشاء محتوى تفاعلى Select content type H-Phub Interactive Video $\mathbf{v}$ Copy 🕅 Paste & Replace 🞓 Tutorial 🛤 Example Step 1: Read Matrix 27 ع القديو Title \* Metadata @ Tour Used for searching, reports and copyright information Dood Matrix Press the "+" button and then press the "Upload video file" button:

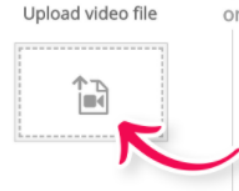

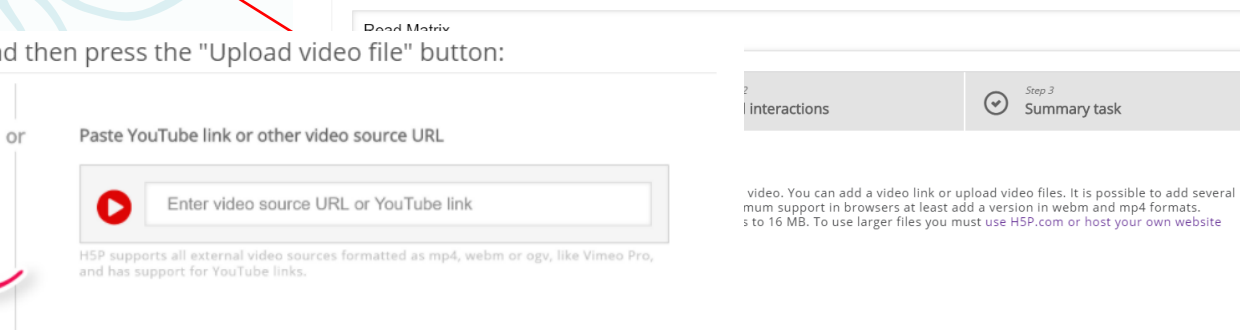

Insert

Cancel

Interactive video

# Create Interactive content انشاء محتوى تفاعلي

Step 2:

Step 1 Step 2 Step 3 Q  $\odot$ Upload/embed video Add interactions Summary task žΞ 120 m 1/\* G \_. **10.111** (C) fo ( ead matri R. Ran Section Sa Go To + 42 3 Run Run and Ry Advance Breakpoints Run and Print -Find -+ + To 2 + C: + Users + 111 + Documents + MATLAB + 3 Current Folder Editor - C\Users\111\Documents\MATLAB\add.m Name add.m X sub.m X readm.m X readdirect.m X + \*) for4.m 8 for i=1 :3 for5.m for j=1 :3 2 a(i,j)=input('enter a='); 3 nestedif.m 4 end 0 readdirect. 5 readm.m secondsi.m 6 end 7 a simple m simplef.m 8 -□ for i=1 :3 sub.m 9 for j=1 :3 Twexam.m b(i,j)=input('ente 10 switch1.m 11 end switch2.m 12 end tables.m 13 - S for i=1 :3 Muntitled.m 14 for j=1 :3 15 c(i,j)=a(i,j)+b(i,j); Workspace 16 end 17 end Value Min Max 18 disp(c) [1.5.6.9.8.8;3.6.5] 9 1 19 -2 2 12 Command Window enter a=8 enter a=3 enter a=6 enter a=5 fx >> -0 0 0:00 / 5:37

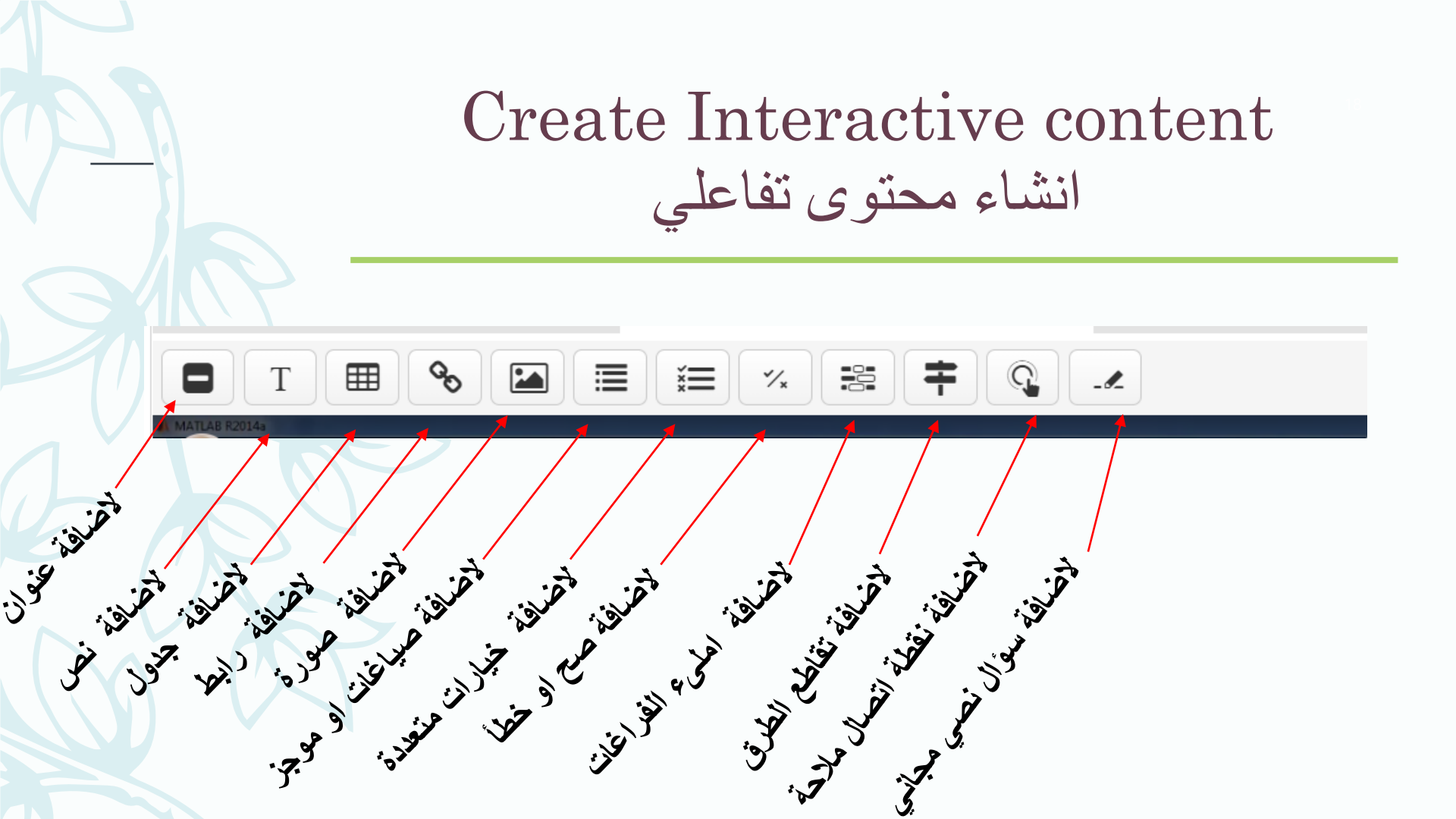

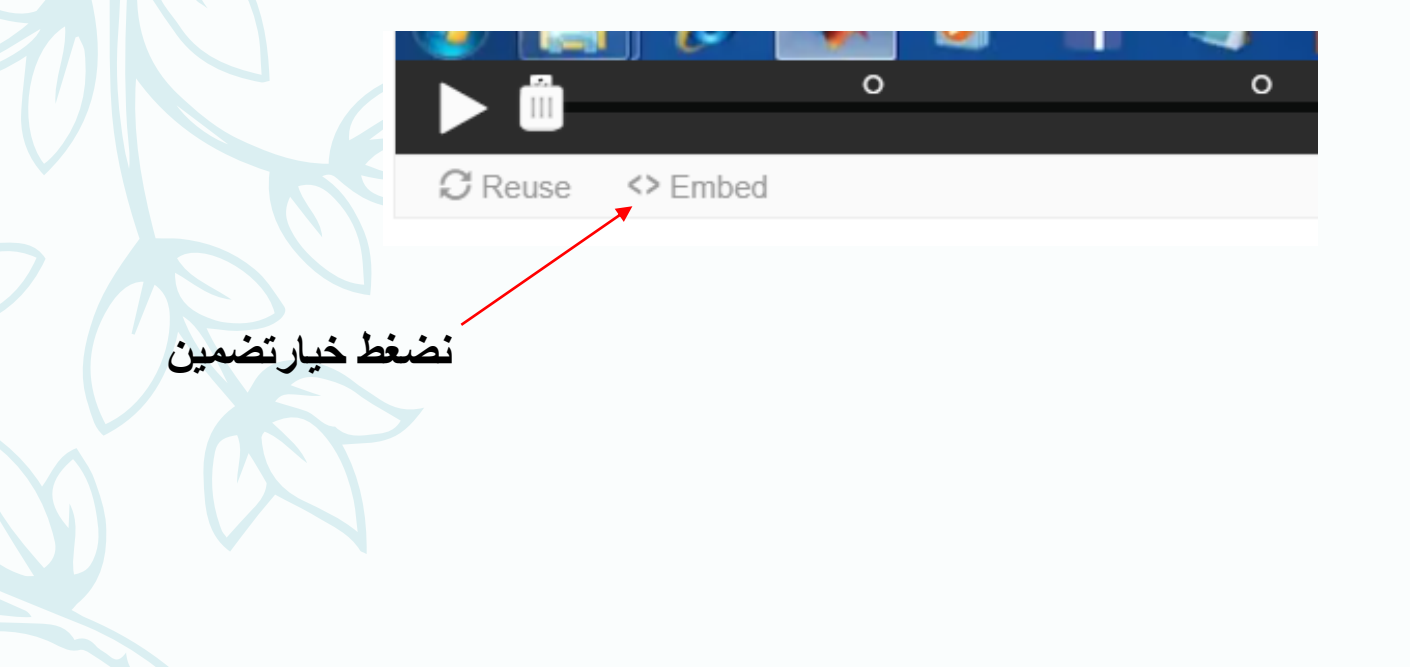

Embed × () WARNING: H5P.org is only for trying out H5P. The embed option will be limited soon. Do not use H5P.org to host real content. Learn more <iframe src="https://h5p.org/h5p/embed/924480" w Size: 1090 × 713 px + Show advanced

نختار فقط الرابط الموجود بين علامتي الاقتباس فقط ونقوم بنسخه

| دراسية في الصف         | × | Material                         |
|------------------------|---|----------------------------------|
| ِ<br>الالتَّتروني      |   | Title<br>lect2                   |
|                        | = | Description (optional)           |
| فقوم بوضع الرابط       |   | Add link                         |
| ومن ثم تضعط اضافة رابط |   | Link<br>https://h5p.org/h5p/embo |
|                        |   | Cancer Add link                  |
|                        |   |                                  |

لقد تم وضع الفديو بشكل صحيح والان تريد ارساله او جعله كمسودة لحين وقت نشره حسب اوقات محاضراتك

| × | Material                                                                                                    |
|---|----------------------------------------------------------------------------------------------------|
|   | Title<br>lect2                                                                                                    |
| = | Description (optional)                                                                                                    |
|   | Add + Create                                                                                                    |
|   | O hor and a state and the state and the stat |

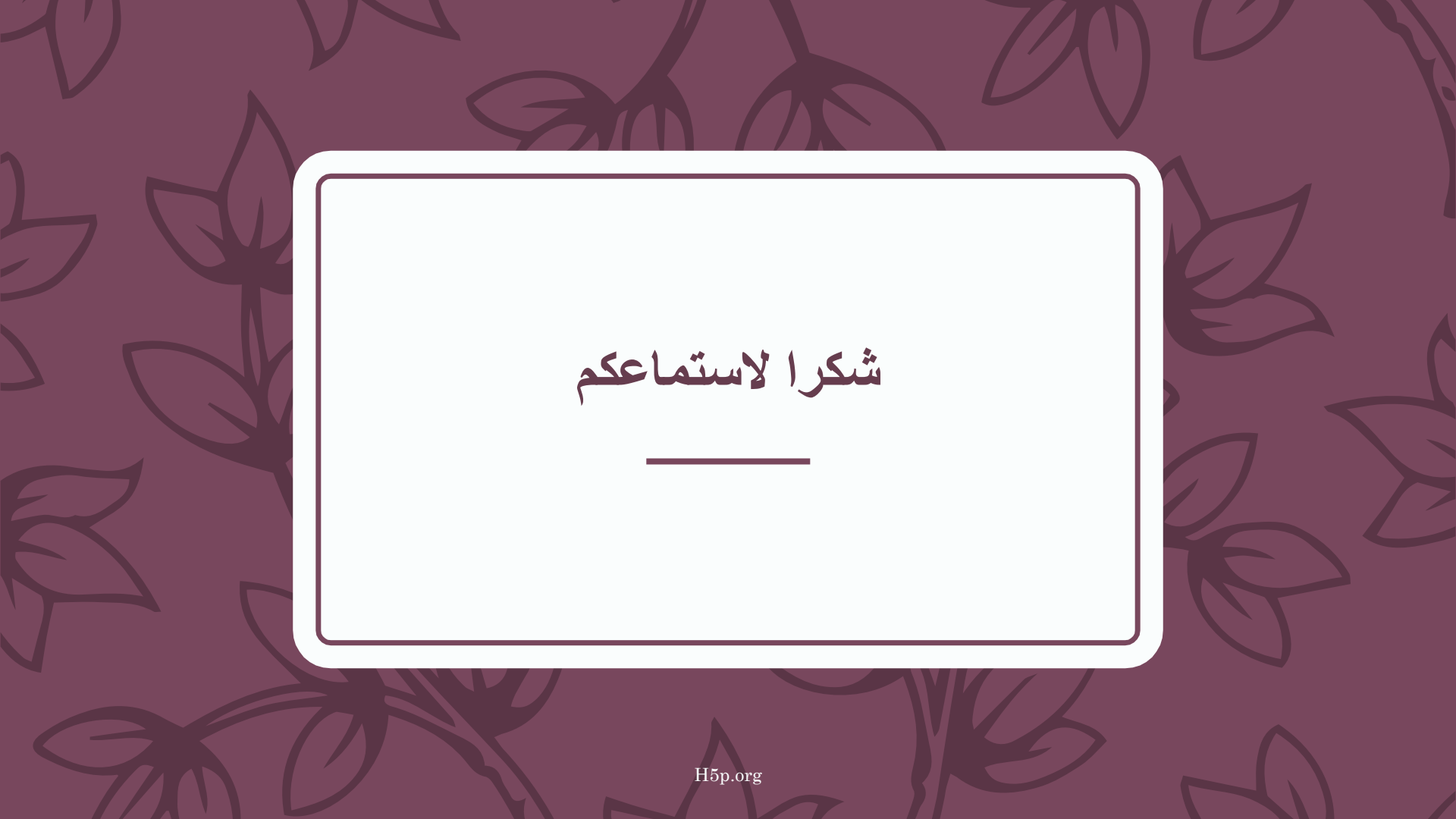